## How to Log in to the Kiosk for Tutoring at the CTL

1. Log your MU ID into the "Log Student" box at the top of the screen and hit enter.

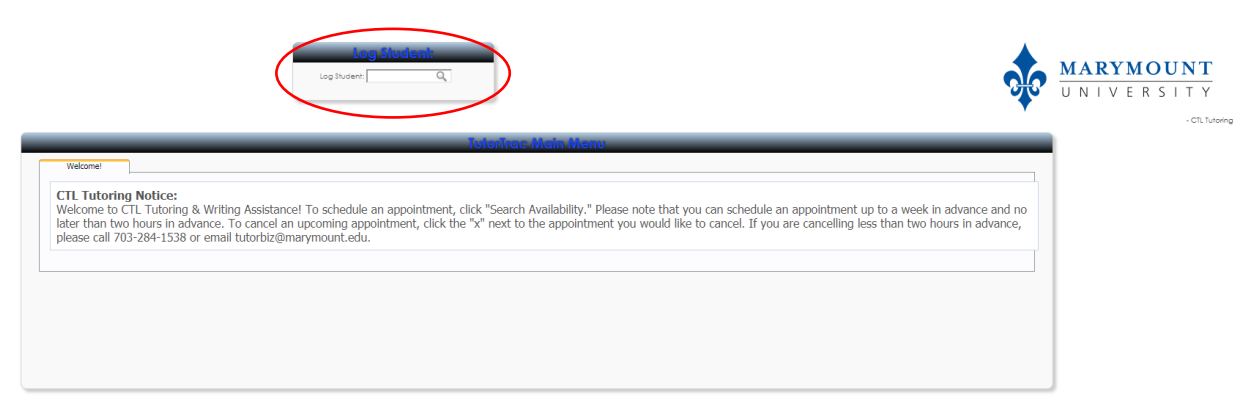

2. After hitting enter, a window will pop up asking you to choose the subject and type of appointment for your tutoring session (i.e., ENG101 and Writing Consultation – One-on-One or PSY101 Course Content – One-on-One)

| & Writing /<br>Ivance. To<br>or email tu | Rectangular Snip Choose A Rectson Please choose a reason and subject for the visit:                                                                                                    | ess than two hou |
|------------------------------------------|----------------------------------------------------------------------------------------------------|------------------|
|                                          | Subject:   Reason:     AA320 A1 194   Course Content - Group     FA165 A1 194   Course Content - One-on-one     MKT319 0L3 194   Writing Consultation - One-on-one     Writing Consultation - Walk-in   Writing Consultation - Walk-in | <b>*</b> 3       |
|                                          | Continu                                                                                                    | e                |

- 3. Click "Continue"
- 4. After clicking continue, you may have a seat, and one of the peer proctor and support specialists at the CTL front desk will inform your tutor of your arrival.